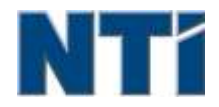

NTI CORPORATION NTI Backup Now EZ 5

# NTI Backup Now EZ 5 Guia do usuário

| Α                                     |    |
|---------------------------------------|----|
| Ativar/Desativar uma tarefa de backup | 8  |
| C                                     |    |
| Criar um pendrive USB inicializável   | 10 |
| E                                     |    |
| Editar uma tarefa de backup           | 8  |
| Executar o Backup Now EZ 5 ao iniciar | 10 |
| Executar uma tarefa de backup         | 8  |
| Ι                                     |    |
| Introdução ao Backup Now EZ 5         | 3  |
| Μ                                     |    |
| Modificar a origem do backup          | 6  |
| Modificar o agendamento do backup     | 8  |
| Modificar o destino do backup         | 7  |
| Т                                     |    |
| Tarefa de restauração de backup       | 9  |
| V                                     |    |
| Visão geral da tela principal         | 3  |

# Introdução ao Backup Now EZ 5

# Bem-vindo ao Backup Now EZ 5!

O Backup Now EZ 5 é uma solução completa de backup para proteger todo o seu computador. O **Backup de Arquivos** protegerá seus arquivos e pastas importantes e lhe proporcionará acesso rápido aos seus arquivos de backup, se você precisar acessá-los. O **Backup de PC** realizará um backup de todo o seu computador, incluindo o sistema operacional, todos os programas, todos os arquivos de dados e configurações do computador. **Nuvem Backup** irá certificar-se de todos os seus arquivos importantes são apoiadas fora do local para a proteção adicional que também lhe dá acesso a qualquer hora aos seus dados. Finalmente, o **Backup de Mídia Social** garantirá que suas fotos e vídeos carregados para sites de mídia social estejam armazenados em backup e protegidos.

Backup Now EZ 5 suporta backups em discos rígidos USB externos, unidades de rede, unidades locais e unidades flash.

#### Além disso, o Backup Now EZ 5 oferece os novos recursos principais a seguir:

#### Backup de mídia social

Faça o backup de sua conta de mídia social (como sua conta do Facebook).

#### Backup em nuvem aprimorado

Agora oferecemos suporte a quatro serviços de nuvem diferentes, incluindo o NTI Cloud, Dropbox, Google Drive e OneDrive.

#### Backup de dispositivos móveis

Backup automático no seu computador das fotos e vídeos criadas em seu dispositivo móvel.

#### **REQUISITOS DO SISTEMA:**

Windows 10, 8.1, 8, 7, & Vista

# Visão geral da tela principal

Quando o Backup Agora EZ 5 é lançado, a tela principal exibe quatro tarefas de backup. Esta seção descreve a funcionalidade de cada botão.

| Backup Job              | Origem                                                                                      | Destino                                                                          | Programa                                       |
|-------------------------|---------------------------------------------------------------------------------------------|----------------------------------------------------------------------------------|------------------------------------------------|
| Social Media            | Facebook<br>Instagram<br>Twitter<br>YouTube                                                 | E\Social Media<br>856.37 GB Inves de 931.41 GB                                   | Diáno ás 05:00 PM<br>Último backup:<br>Errol   |
| Backup em nuvem         | C: Música<br>Vídeos                                                                         | Google Drive<br>\Sonia - Gateixay\My Files<br>(GWPC)<br>12:49 G8 livres de 15 G8 | Mensai em 1<br>Último backup:<br>Errol         |
| Backup-Ficheiros/Pastas | Ci Arquivos do Word<br>Arquivos do Excel<br>Arquivos do PowerPoint<br>Total Size: 733.32 MB | EtyMy Files(GWPC)<br>856.37 G8 livres de 931.41 G8                               | Semanal em Sexta<br>Último backup:<br>Errol    |
| Backup de PC            | Disco local<br>C1/(64.15 GB)<br>Total Size: 64.15 GB                                        | El/My Images(GWPC)(Disk 0)<br>856.37 GB livres de 931.41 GB                      | Diário às 02:00 PM<br>Último trackup:<br>Erro! |

# Janela Backup

|                     | Abre o menu de Opções.                                                        |
|---------------------|-------------------------------------------------------------------------------|
| ?                   | Inicia o arquivo de ajuda do Backup Now EZ 5.                                 |
| $oldsymbol{\Theta}$ | Minimiza o programa Backup Now EZ 5.                                          |
| $\mathbf{x}$        | Fecha o programa.                                                             |
| Origem              | Permite que você edite os arquivos de origem da tarefa selecionada.           |
| Destino             | Permite que você edite o destino do backup da tarefa selecionada.             |
| Programação         | Permite que você edite a programação da tarefa selecionada.                   |
|                     | Inicia a janela Status da tarefa para mostrar as tarefas<br>em maior detalhe. |

| Mobile<br>Backup                          | Lanceert Mobile Backup agent.                                                                                     |  |  |  |
|-------------------------------------------|----------------------------------------------------------------------------------------------------|--|--|--|
|                                           | Exibe os locais do backup para você ver os arquivos incluídos no backup.                                          |  |  |  |
| ٩                                         | Abre a janela da tarefa de restauração para selecionar o que irá ser restaurado.                                  |  |  |  |
|                                           | Executa todas as tarefas de backup ativadas imediatamente.                                                        |  |  |  |
| Menu de Taref                             | fas ン                                                                                                    |  |  |  |
| ≫ ≪                                       | Clicar na divisa ao lado de cada tarefa de backup abre<br>o menu Tarefa. Clicar novamente fecha o menu<br>Tarefa. |  |  |  |
|                                           | Executa a tarefa de backup selecionada imediatamente.                                                             |  |  |  |
| $\bigcirc$                                | Abre a janela da tarefa de restauração para selecionar e restaurar arquivos e pastas.                             |  |  |  |
| (Somente no<br>Backup de PC)              | Abre a janela Restaurar computador (Sistema completo), que explica como restaurar um backup de seu computador.    |  |  |  |
| $\oslash \oslash$                         | Ativa/Desativa a tarefa de backup.                                                                                |  |  |  |
| Menu de Opções 🛞                          |                                                                                                    |  |  |  |
| Criar um<br>pendrive USB<br>inicializável | Inicia a janela Criar USB inicializável.                                                                          |  |  |  |
| Ver arquivo de<br>log                     | The View Log File abrirá o arquivo de log de backup.                                                              |  |  |  |
| Baixar o EZ<br>Mobile App                 | Conecta com o site do Backup Now EZ para fazer o download do EZ                                                   |  |  |  |
| Registrar o software                      | Ligações com o website da NTI para registar o software.                                                           |  |  |  |
| Loja NTI                                  | Conecta com o site dos produtos da NTI.                                                                           |  |  |  |
| Verificar se há<br>atualizações           | Inicia a janela de atualização do Backup Now EZ 4.                                                                |  |  |  |
| Idioma                                    | Permite que você altere o idioma de exibição do<br>programa                                                       |  |  |  |

| Sobre | Exibe o número da versão e a data. |
|-------|------------------------------------|
| Sair  | Fecha o programa.                  |

# Criar e configurar uma tarefa de backup

# Modificar a origem do backup

Para modificar a origem de dados padrão, basta clicar no painel Origem no menu principal. As pastas e arquivos selecionados nesta etapa são conhecidos como a origem do backup; são os dados que serão copiados para o destino do backup.

Para modificar a fonte para arquivo ou backup em nuvem:

1. Há dois locais onde você pode selecionar seus arquivos ou pastas: Seleção fácil e Seleção personalizada para um arquivo de backup. Observação: Você não pode modificar a origem do Backup do sistema completo.

#### Seleção fácil:

Esta guia permite selecionar rapidamente os arquivos de dados mais comuns no seus computador. Selecione os arquivos de Multimídia (vídeos, música e fotos), do Office (arquivos do PowerPoint, Word, Excel, e Acrobat), de email (Outlook) e Favoritos (Favoritos do IE) a incluir no backup.

#### Seleção personalizada:

Você pode selecionar arquivos e pastas específicos diretamente no computador, por exemplo, em pastas na sua Área de trabalho. Navegue na janela direita para selecionar os dados a serem incluídos no backup, marcando as caixas em frente das pastas e arquivos desejados. Todas as pastas e arquivos marcados serão incluídos na tarefa de backup.

2. Clique em vando tiver terminado.

Para selecionar uma unidade para backup PC:

1. Selecione a unidade na caixa suspensa abaixo de Selecionar unidade.

Observação: A capacidade da unidade selecionada será exibida abaixo da unidade.

1. Clique em Quando tiver terminado.

# Seleção de Conta Social Media

Para selecionar uma conta de mídia social para o backup, clique no painel Origem na tela principal da tarefa de mídia social.

# Para fazer login em uma conta para o backup:

- 1. Depois que você clicar no painel Origem, aparecerá uma tela com quatro opções de login. Basta digitar suas informações de login da sua conta de mídia social e clicar no botão Login
- 2. É possível logar em todas as suas contas ou em somente algumas contas, e o programa irá, então, fazer o backup de todas elas, uma de cada vez..

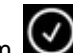

3. Clique em Quando tiver terminado.

# Modificar o destino do backup

Para modificar o destino padrão, basta clicar no painel **Destino** no menu principal. Esta etapa permite configurar o local de destino do backup. O gráfico próximo cada destino mostra a guantidade de espaco livre e ocupado.

# Para configurar o destino do backup:

1. Para selecionar o destino, clique no botão de seleção próximo à unidade destino.

#### **Observação:**

- Você pode criar uma nova pasta clicando na imagem pasta + na parte superior do painel Destino.
- Para um destino de compartilhamento online, lembre-se de fornecer o nome de usuário e senha para logar na sua conta online. Você poderá salvar seu nome de usuário e senha usando a caixa de seleção próxima a esta opção.

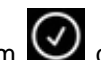

2. Clique em Quando tiver terminado.

As opções adicionais estão disponíveis abaixo:

#### Alerta de capacidade do destino

Uma mensagem de advertência será exibida quando o destino atingir o limite especificado. Você pode configurar um limite de 50% a 100%.

#### Criptografia de dados

Este recurso criptografia os dados utilizando criptografia AES de 256 Bits. Você tem de inserir uma senha para abrir os dados. O programa irá descriptografar os dados para que eles sejam lidos corretamente durante a restauração.

#### **Observação:**

- O backup de dados que não forem criptografados será feito em seu formato nativo de arquivo na subpasta Nativo.
- Dados criptografados exigirão uma senha e precisam ser restaurados para que se possa ver os arquivos na pasta Criptografado.
- Compressão

Comprimir dados para criar mais espaço livre no destino.

### Selecionando uma conta de nuvem como um destino

Para selecionar um destino Nuvem basta clicar no painel de destino ao lado do trabalho de backup em nuvem. Esta etapa permite que você escolher e fazer login em uma conta de nuvem como seu destino de backup.

> Para configurar o destino de backup:

- 1. Clique no painel de destino para a tarefa de backup em nuvem.
- 2. Você terá uma escolha de quatro contas de nuvem para selecionar como seu destino a partir dos Tabs na parte superior esquerda da tela.
- 3. Enter your email and password once you select the Cloud storage and click the Log In button.
- 4. Digite seu e-mail e senha uma vez que você selecione o armazenamento em nuvem e clique no botão Log In.
- 3. Clique em Quando tiver terminado.

# Modificar o agendamento do backup

Para modificar a programação padrão do backup, basta clicar no painel **Programação** no menu principal. O Backup Now EZ 5 irá fazer o backup dos dados da origem após a quantidade de tempo especificada em quatro intervalos diferentes. Um calendário à direita irá exibir o agendamento ou programação do backup.

## Por demanda

A tarefa será executada quando o usuário desejar.

#### De hora em hora

O backup será agendado para a hora especificada diariamente.

### Diária

O backup será agendado para o horário e intervalo de dias especificados para o backup.

#### Semanal

O backup será agendado para o horário e dia da semana especificados para o backup.

#### Mensal

O backup será agendado para o horário e dia do mês especificados para o backup.

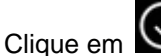

quando tiver terminado.

#### Prioridade do backup

Este recurso permite ao usuário ajustar a utilização da CPU para aumentar a velocidade do Backup Now EZ 5 ou de outro aplicativo. Por exemplo: quando você seleciona Computador mais rápido, isto aumenta a velocidade outros aplicativos e diminui a velocidade do backup.

# Executar e gerenciar uma tarefa de backup

# Executar uma tarefa de backup

Uma tarefa de backup em execução é uma tarefa que esteja ativamente copiando dados da origem do backup para o destino do backup.

# Para iniciar a execução de uma tarefa de backup:

- 1. Na tela principal, clique em **Para** na tarefa para abrir as Opções da tarefa.
- 2. Clique em (2), localizado na parte superior para iniciar o backup.

A tarefa começará a ser executada e seu progresso será exibido abaixo da Programação da tarefa de backup.

# Editar uma tarefa de backup

# Para editar e reconfigurar uma tarefa de backup:

- 1. Basta clicar no painel (Origem, Destino, ou Programação) na configuração específica da tarefa.
- 2. A janela de edição será exibida e você poderá editar as configurações específicas do backup.

# Ativar/Desativar uma tarefa de backup

# Para ativar/desativar uma tarefa de backup:

1. Na tela principal, clique em 💟 na tarefa para abrir as Opções da tarefa.

2. Clique em 🥝 para ativar ou em 🮯 para desativar a tarefa.

## Tarefa de restauração de backup

Restauração a partir de compartilhamento omline:

- 1. Clique em P no canto inferior direito da janela principal.
- 2. Clique na seleção Restaurar a partir da nuvem.
- 3. Selecione a conta da nuvem e digite seu endereço de e-mail e senha.
- 4. Clique em **Restaurar a partir da nuvem** e selecione uma das duas maneiras de escolher seu arquivo: **Restauração fácil** ou **Restauração personalizada**.

#### • Restauração fácil

Marque a caixa de seleção para selecionar de maneira simples os arquivos de dados mais comuns no seu computador. Selecione os arquivos de Multimídia (vídeos, música e fotos), do Office (arquivos do PowerPoint, Word, Excel e Acrobat), de email (Outlook, Outlook Express e Windows Mail) e Favoritos (Favoritos do IE) a restaurar.

#### • Restauração personalizada

Pesquise pela tela do Explorer e selecione os dados a restaurar, marcando as caixas em frente das pastas e arquivos desejados. Todos os arquivos e pastas que forem marcados serão incluídos na restauração.

#### Observação:

As pasta são listadas no painel esquerdo, e os arquivos são listados no painel direito.

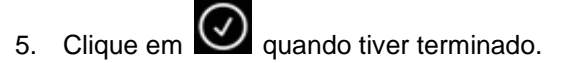

# 🖔 Restauração de arquivos e pastas:

- 1. Clique em 💟 no canto inferior direito da janela principal.
- 2. Clique em **Arquivos e Pastas** e selecione uma das duas maneiras de escolher seu arquivo: **Restauração fácil** ou **Restauração personalizada**.

#### Restauração fácil

Marque a caixa de seleção para selecionar de maneira simples os arquivos de dados mais comuns no seu computador. Selecione os arquivos de Multimídia (vídeos, música e fotos), do Office (arquivos do PowerPoint, Word, Excel e Acrobat), de email (Outlook, Outlook Express e Windows Mail) e Favoritos (Favoritos do IE) a restaurar.

#### Restauração personalizada

Pesquise pela tela do Explorer e selecione os dados a restaurar, marcando as caixas em frente das pastas e arquivos desejados. Todos os arquivos e pastas que forem marcados serão incluídos na restauração.

#### Observação:

As pasta são listadas no painel esquerdo, e os arquivos são listados no painel direito.

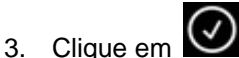

🖉 guando tiver terminado.

# 🖔 Restauração de PC (Arquivos e pastas):

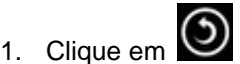

no canto inferior direito da janela principal.

2. Clique em Restauração de PC (Arguivos e pastas): e selecione uma das duas maneiras de escolher seu arquivo: Restauração fácil ou Restauração personalizada.

#### Restauração fácil

Margue a caixa de seleção para selecionar de maneira simples os arguivos de dados mais comuns no seu computador. Selecione os arquivos de Multimídia (vídeos, música e fotos), do Office (arquivos do PowerPoint, Word, Excel e Acrobat), de email (Outlook, Outlook Express e Windows Mail) e Favoritos (Favoritos do IE) a restaurar.

#### Restauração personalizada •

Pesquise pela tela do Explorer e selecione os dados a restaurar, marcando as caixas em frente das pastas e arquivos desejados. Todos os arquivos e pastas que forem marcados serão incluídos na restauração.

#### **Observação:**

As pasta são listadas no painel esquerdo, e os arquivos são listados no painel direito.

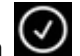

3. Clique em Quando tiver terminado.

# 🖔 Restauração do sistema completo:

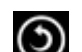

1. Clique em 💟 no canto inferior direito da janela principal.

- 2. Clique na guia Restauração do sistema completo.
- 3. As etapas da restauração do sistema completo serão exibidas. Você pode imprimir as etapas e as ilustrações, se necessário.

## **Opções de Restauração:**

#### Local

Para restaurar seus arquivos de backup para o seu local original, selecione Original. Para alterar o local, selecione "Outro" e especifique o local na caixa ao lado.

#### Substituir os arguivos originais

Esta opção fará com que os arquivos originais sejam substituídos pelos arquivos que estão no backup.

Obs.: A tarefa de backup de mídia social não dispõe de uma função de restauração.

# Criar um pendrive USB inicializável

🖔 Para selecionar a unidade para torná-la inicializável:

- Clique em e selecione Criar unidade flash USB inicializável. 1.
- 2. Selecione o pendrive USB na caixa suspensa.
- 3. Pressione Iniciar para criar o pendrive USB inicializável.

# Executar o Backup Now EZ 5 ao iniciar

O Backup Now EZ 5 será iniciado automaticamente durante a inicialização do computador, se houver ao menos uma tarefa de backup configurada para fazer o backup ao inicializar e o aplicativo estava em execução quando o sistema foi reiniciado ou desligado pela última vez. É importante que o Backup Now EZ 5 esteja em execução quando você estiver adicionando, excluindo ou modificando dados na origem do backup - esta é a melhor maneira de manter o seu destino do backup atualizado.

# Como configurar o agente do Backup Now EZ para fazer o backup

# Configuração EZ Agent

Como configurar o agente do Backup Now EZ para fazer o backup

# Lancering van het NTI Backup nu EZ Agent:

- 1. Klik op het pictogram van de Mobile Backup op het hoofdscherm.
- 2. Clique no hiperlink Inscrição para criar uma conta na NTI.
- 3. Depois de registrar-se, ou se já tiver uma conta na NTI, digite seu endereço de e-mail e senha e clique no botão Login.
- 4. Depois de logar, clique no ícone da Pasta para selecionar um destino de backup para seu dispositivo móvel.
- 5. Clique em Quando tiver terminado.

# Configuração NTI Backup App

Como configurar o NTI Backup App para fazer o backup no seu computador.

# Baixe o NTI Backup App do Google Play para um dispositivo Android ou do App Store para um dispositivo Apple:

- 1. Depois de instalar o aplicativo, inicie o NTI Backup App.
- 2. Toque no botão Inscrição para criar uma conta na NTI.
- Once you are registered or if you already have a NTI Account then enter your email and password and tap on the Log In button.
   Note: You can also select to have the App save your email and password. Additionally you can have the program Auto Login using the saved login information.
- 4. Depois de registrar-se, ou se já tiver uma conta na NTI, digite seu endereço de e-mail e senha e toque no botão Login.
  Obs.: Você também tem a opção de armazenar seu endereço de e-mail e senha no aplicativo. Além disso, você pode configurar o programa para fazer login automaticamente com as informações de login armazenadas.
- A caixa de seleção Backup automático de câmera permite ativar ou desativar o recurso de backup automático. Se não estiver selecionada, você terá de inciar o backup manualmente.
   Obs.: Esta configuração é ativada por padrão.
- A caixa de seleção Arquivar fotos e vídeos permite ativar a função de arquivamento.
   Obs.: Devido às restrições do IOS da Apple, esta função só está disponível em dispositivos Android.
- Você pode selecionar 30, 60 ou 90 dias para o limite de arquivamento. Quando os arquivos forem mais antigos do que o limite configurado, eles serão arquivados através da cópia dos arquivos para o computador de destino e, em seguida, serão excluídos do dispositivo móvel.
   Obs.: Esta configuração é desativada por padrão.
- 8. Clique no botão OK para terminar.